Inversiones > A la Vista >

# Contenido

| » Inversiones - A la Vista                         | 2  |
|----------------------------------------------------|----|
| Para realizar un depósito a su inversión           | 2  |
| Para realizar un retiro a su inversión             | 3  |
| » Inversiones - A la Vista - Confirmación depósito | 5  |
| » Inversiones - A la Vista - Aplicación depósito   | 6  |
| Fuera de horario                                   | 6  |
| » Inversiones - A la Vista - Confirmación retiro   | 8  |
| » Inversiones - A la Vista - Aplicación retiro     | 10 |
| Fuera de horario                                   | 10 |

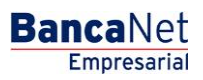

Inversiones > A la Vista >

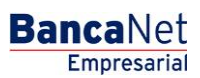

Página 2

# » Inversiones - A la Vista

## ¿Qué encuentro en esta página?

En esta página puede realizar:

- Un depósito a su inversión
- Un retiro de su inversión

### ¿Cómo puedo obtener los datos que me interesan?

# Para realizar un depósito a su inversión

#### 1. Tipo de operación

Seleccione la opción *Realizar un depósito a su inversión*.

### 2. Cuentas

Cuenta depósito (inversión): Elija, en la lista de selección, la inversión en donde desea realizar el depósito; se muestra el número de cuenta, el alias y el saldo de la inversión.

#### 3. Datos del depósito

- Importe a depositar (MNX): Debe ingresar el monto o la cantidad a invertir en pesos.
- Saldo total a invertir: Es la suma del saldo de la cuenta depósito (inversión) más el importe a depositar en pesos (MXN). El cálculo de este dato se efectuará hasta que realice cualquiera de las siguientes acciones:
  - Cuando haga clic o mueva el puntero del *mouse* a otro campo, o cuando presione las teclas *Tab* o *Enter*.

### 4. Opciones adicionales:

- Programar a fecha futura:
  - Fecha: Por medio de un calendario puede elegir la fecha para aplicar la operación. Este calendario sólo permite la selección de una sola fecha.
  - Hora: Se presentan dos listas de selección; una para la hora que contiene los valores del "00" a las "23" horas y otra que presenta los minutos con valores "00", "15", "30" y "45".
- Guardar como operación frecuente: Cuando seleccione esta opción, la operación quedará almacenada dentro de las operaciones frecuentes.

Al hacer clic en el botón "Continuar", éste lo llevará a la pantalla de confirmación de la operación.

Inversiones > A la Vista >

**Banca**Net

Página 3

| BancaNet<br>Empresarial      |                                                                                                    | J<br>javieralvarez@emç<br>Martes 07 de Julio de 2015, 12:00 Centro de México I Ultir                                  | wier Álvarez   Empresa Demo S.A. de C.V.<br>resademo.com.mx   55.55.111.0000   <u>Actualizar</u><br>no acceso por BancaNet: 20/12/15 a las 01:30.54 |
|------------------------------|----------------------------------------------------------------------------------------------------|----------------------------------------------------------------------------------------------------|----------------------------------------------------------------------------------------------------|
| CONSULTAS TRANSFERENCIAS Y F | PAGOS IMPUESTOS Y CONTRIBUCIONES CO                                                                  | BRANZA INVERSIONES SERVICIOS ADICIONALES ADMINISTRACIÓN                                                               | SALIR                                                                                                    |
| 🗐 Resumen 🗠 A la Vista 🗐     | Pagaré 🖸 Fondos Banamex 📶 Fondos Ho                                                                  | izonte 関 Comprobantes                                                                                                 |                                                                                                    |
| A la Vista                   |                                                                                                    |                                                                                                    | 3                                                                                                    |
| Domo                         | Inversiones a la vista con disponibilio<br>Seleccione el tipo de operación, el tipo de inversión c   | dad e intereses diarios<br>on la que desee invertir, complete los datos y dé clic en "Continuar".                     |                                                                                                    |
| BancaNet<br>Empresarial      | Tipo de operación                                                                                    | Realizar un depósito a su inversión                                                                                   | Realizar un retiro de su inversión                                                                                                    |
| ¿Qué desea hacer?            | Cuentas                                                                                              | Cuenta depósito (Inversión )                                                                                          |                                                                                                    |
| • <u>Ver saldos</u>          |                                                                                                    | Seleccione una cuenta                                                                                                 | v                                                                                                    |
|                              |                                                                                                    | El depósito será cargado de la cuenta eje a la que está ligada la inversi                                             | ón                                                                                                    |
|                              | Datos del<br>depósito                                                                                | Importe a depositar MXN                                                                                               | Saldo total a invertir<br>5 0 00                                                                                                    |
|                              |                                                                                                    | Si desea consultar el porcentaje de la tasa de Cetes aplicable por rango de inversió                                  | in, de clic <u>aquí</u>                                                                                                    |
|                              | Opciones<br>adicionales                                                                              | Programar a fecha futura                                                                                              |                                                                                                    |
|                              |                                                                                                    | Autorizar en forma remota                                                                                             |                                                                                                    |
|                              |                                                                                                    |                                                                                                    | Continuar                                                                                                    |
| WEBTEXT01-ND001-LACINTGTDUA  |                                                                                                    |                                                                                                    |                                                                                                    |
| 😵 Banamex 🛛 🖓 🖓              | . @ Copyright 2009, Derechos Reservados. Banco<br>el la Católica 44. Centro Histórico. Del. Cuauhtém | Nacional de México, S.A., integrante de Grupo Financiero Banamex.<br>oc. C.P. 06000, México, Distrito Federal, México |                                                                                                    |

# Para realizar un retiro a su inversión

### 1. Tipo de operación

Seleccione la opción Realizar un retiro a su Inversión.

## 2. Cuentas

Cuenta deposito (inversión): Elija, en la lista de selección, la inversión en donde desea realizar el depósito; se muestra el número de cuenta, el alias y el saldo de la inversión.

### 3. Datos del Depósito

- Importe a depositar (MNX): Debe ingresar el monto o la cantidad en pesos a invertir.
- Saldo total a invertir: Es la resta del saldo de la cuenta retiro (inversión) menos el importe a retirar en pesos. El cálculo de este dato se efectuará hasta que realice cualquiera de las siguientes acciones:

Inversiones > A la Vista >

BancaNet Empresarial

Página 4

• Cuando haga clic o mueva el puntero del *mouse* a otro campo, o cuando presione las teclas *Tab* o *Enter*.

#### 4. Opciones adicionales

- Programar a fecha futura:
  - Fecha: Por medio de un calendario, puede elegir la fecha para aplicar la operación. Este calendario sólo permite la selección de una sola fecha.
  - Hora: Se presentan dos listas de selección, una para la hora que contiene los valores del "00" a las "23" horas y otra que presenta los minutos con valores "00", "15", "30" y "45".
- Guardar como operación frecuente: Cuando seleccione esta opción, la operación quedará almacenada dentro de las operaciones frecuentes.

Al hacer clic en el botón "Continuar", éste lo llevará a la pantalla de confirmación de la operación.

| BancaNet<br>Empresarial                  |                                                                                                    | javie<br>Martes 07 de Julio de 2015, 12:00 Centro de                                    | Javier Álvarez   Empresa Demo S.A. de C.V.<br>ralvarez@empresademo.com.mx.   55.55.1111.0000   <u>Actualizar</u><br>e México   Último acceso por BancaNet: 20/12/15 a las 01:30.54 | ▲ 🜲 🖾 🌣   |
|------------------------------------------|----------------------------------------------------------------------------------------------------|-----------------------------------------------------------------------------------------|----------------------------------------------------------------------------------------------------|-----------|
| CONSULTAS TRANSFERENCIAS Y PA            | GOS IMPUESTOS Y CONTRIBUCIONES COBRA                                                                      | NZA INVERSIONES SERVICIOS ADICIONALES ADMINISTRACIÓ                                     | N                                                                                                    | SALIR     |
| 🗐 Resumen 🗠 A la Vista 🗐 F               | Pagaré 🔯 Fondos Banamex 📶 Fondos Horizont                                                                 | e 🔝 Comprobantes                                                                        |                                                                                                    |           |
| A la Vista                               |                                                                                                    |                                                                                         |                                                                                                    | 0         |
| Demo                                     | Inversiones a la vista con disponibilidad<br>Seleccione el tipo de operación, el tipo de inversión con la | e intereses diarios<br>que desee invertir, complete los datos y dé clic en "Continuar". |                                                                                                    |           |
| BancaNet<br>Empresarial                  | Tipo de operación                                                                                         | Realizar un depósito a su inversión                                                     | Realizar un retiro de su inversión                                                                                                    |           |
| ¿Qué desea hacer?<br>• <u>Ver salcos</u> | Cuentas                                                                                                   | Cuenta depósito ( Inversión )<br>Seleccione una cuenta                                  |                                                                                                    |           |
|                                          |                                                                                                    | El depósito será cargado de la cuenta eje a la que está li                              | gada la inversión                                                                                                    |           |
|                                          | Datos del<br>depósito                                                                                     | Importe a depositar MXN                                                                 | Saldo total a invertir<br>S 0.00                                                                                                    |           |
|                                          |                                                                                                    | Si desea consultar el porcentaje de la tasa de Cetes aplicable por rai                  | ngo de inversión, de clic <u>aquí</u>                                                                                                    |           |
|                                          | Opciones<br>adicionales                                                                                   | Programar a fecha futura Autorizar en forma remota Guardar como operación frecuente     |                                                                                                    |           |
|                                          |                                                                                                    |                                                                                         |                                                                                                    | Continuar |

😂 Banamex 🛛 🖁

D.R. @ Copyright 2009, Derechos Reservados. Banco Nacional de México, S.A., integrante de Grupo Financiero Banamex Isabel la Católica 44. Centro Histórico. Del. Cuauhtémoc. C.P. 06000, México, Distrito Federal, México

Inversiones > A la Vista >

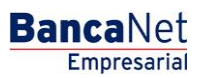

Página 5

# Inversiones - A la Vista - Confirmación depósito

## ¿Qué encuentro en esta página?

En esta página puede ver el detalle de su depósito de Inversión, antes de aplicarlo.

### ¿Cómo puedo obtener los datos que me interesan?

La página está compuesta por las siguientes secciones:

### 1. Cuentas retiro

- Cuenta depósito (Inversión): Se presenta el nombre o alias de la cuenta y el número.
- Saldo MXN: Presenta el saldo de la cuenta de Inversión.

### 2. Datos de la Inversión:

Contiene un resumen con los siguientes datos:

- Tipo de operación
- Importe: en pesos (MXN) o dólares (USD)
- Saldo total de la Inversión
- Tasa de rendimiento
- Fecha programada
- Operación frecuente

Al hacer clic en el botón "Regresar", éste lo llevará a la pantalla de captura, conservando los valores ingresados anteriormente.

Al hacer clic en el botón "Aceptar", se aplicará la operación; se le enviará a la pantalla de aplicación de transferencias.

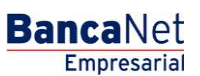

Inversiones > A la Vista >

Página 6

| BancaNet<br>Empresarial     |                                                                                   |                                                                                  | Martes 07 de Julio de 20                               | Ja<br>javieralvarez@empi<br>015, 12:00 Centro de México   Últim | vier Álvarez   Empresa Demo S.A. de C.V.<br>resademo.com.mx   55.55.1111.0000   <u>Actualizar</u><br>no acceso por BancaNet: 20/12/15 a las 01:30:54 | <b></b> | <b>.</b> 🖂 | j 🌣 |
|-----------------------------|-----------------------------------------------------------------------------------|----------------------------------------------------------------------------------|--------------------------------------------------------|-----------------------------------------------------------------|----------------------------------------------------------------------------------------------------|---------|------------|-----|
| CONSULTAS TRANSFERE         | NCIAS Y PAGOS IMPUESTOS Y CONTRIBU                                                | CIONES COBRANZA INVERSIONES                                                      | SERVICIOS ADICIONALES                                  | ADMINISTRACIÓN                                                  |                                                                                                    |         | SALIR      |     |
| 🗐 Resumen 🗠 A la Vis        | sta 🖃 Pagaré 🔯 Fondos Banamex 🛓                                                   | III Fondos Horizonte 🚺 Comprobantes                                              |                                                        |                                                                 |                                                                                                    |         |            |     |
| A la Vista                  |                                                                                   |                                                                                  |                                                        |                                                                 |                                                                                                    |         |            | ?   |
| Demo                        | Inversiones a la vista con<br>Confirme los datos de la inversión pa               | disponibilidad e intereses diario<br>ra aplicar.                                 | s                                                      |                                                                 |                                                                                                    |         |            |     |
| BancaNe                     | Cuenta depósito                                                                   | ( Inversión - Integral Banan                                                     | nex )                                                  |                                                                 |                                                                                                    |         |            |     |
| Empresa                     | irial                                                                             | JAVIER ALVAREZ                                                                   | - 9045982542                                           | Saldo                                                           | 0 (MXN): \$ 6,731.21                                                                                                    |         |            |     |
| ¿Qué desea hacer?           |                                                                                   |                                                                                  |                                                        |                                                                 |                                                                                                    |         |            |     |
| Datos de                    |                                                                                   | Tipo de operaci                                                                  | ón                                                     | De                                                              | pósito                                                                                                    |         |            |     |
| · Ver historial de Banca El | ectronica                                                                         | Importe MXN                                                                      |                                                        | S 1                                                             | 0.00                                                                                                    |         |            |     |
|                             |                                                                                   | Saldo total de la                                                                | a inversión                                            | \$ 6                                                            | ,741.21                                                                                                    |         |            |     |
|                             | Regresar                                                                          |                                                                                  |                                                        |                                                                 |                                                                                                    |         | Aceptar    |     |
| WEBTEXT01-ND001-LACIN       | TGTDUAS18V                                                                        |                                                                                  |                                                        |                                                                 |                                                                                                    |         |            |     |
| 😂 Banamex                   | D.R. @ Copyright 2009, Derechos Rese<br>Isabel la Católica 44, Centro Histórico I | ervados. Banco Nacional de México, S.A.,<br>Del Cuauhtémoc C.P. 06000 México Dis | integrante de Grupo Financie<br>strito Federal, México | ero Banamex.                                                    |                                                                                                    |         |            |     |

# Inversiones - A la Vista - Aplicación depósito

## ¿Qué encuentro en esta página?

En esta página puede ver el detalle del depósito de Inversión ya aplicado.

### ¿Cómo puedo obtener los datos que me interesan?

La página está compuesta por las siguientes secciones:

### 1. Estatus

Aplicado con el número de autorización.

## 2. Cuentas Retiro

- Cuenta depósito (inversión): Se presenta el nombre o alias de la cuenta y el número.
- Saldo MXN: Presenta el saldo de la cuenta de Inversión.

### 3. Datos de la inversión:

Contiene un resumen con los siguientes datos:

- Tipo de operación
- Importe: en pesos (MXN) o dólares (USD)
- Saldo total de la Inversión
- Tasa de rendimiento
- Fecha programada
- Operación frecuente

Inversiones > A la Vista >

BancaNet Empresarial

Página 7

- Capturado por: Se muestra en caso de que la transferencia sea enviada por un usuario capturista.
- Usuario 1: Se muestra el nombre del usuario que realizó la operación, siempre y cuando tenga facultades para realizar dicha operación; en caso contrario, no se muestra.
- Usuario 2: Se muestra el nombre del usuario que realizó la operación; en caso de que no exista Usuario 2, no se muestra.

| BancaNet<br>Empresarial                        |                                                                                                | Martes 07 de Julio de 2                                                                                               | Javier Álvarez   Empresa Demo S.A. de C.V.<br>javieralvarez@empresademo.com.mx   55.55.1111.0000   <u>Actualizar</u><br>015, 12:00 Centro de México   Último acceso por BancaNet: 20/12/15 a las 01:30:54 | * 🛋 🌲 🗠 |
|------------------------------------------------|------------------------------------------------------------------------------------------------|----------------------------------------------------------------------------------------------------|----------------------------------------------------------------------------------------------------|---------|
| CONSULTAS TRANSFERENCIAS Y PA                  | GOS IMPUESTOS Y CONTRIBUCIONES                                                                 | COBRANZA INVERSIONES SERVICIOS ADICIONALES                                                                            | ADMINISTRACIÓN                                                                                                    | SALIR   |
| 🗐 Resumen 🗠 A la Vista 🗐 I                     | Pagaré 🐼 Fondos Banamex 📶 Fonde                                                                | os Horizonte 👸 Comprobantes                                                                                           |                                                                                                    |         |
| A la Vista                                     |                                                                                                |                                                                                                    |                                                                                                    | 80      |
|                                                | Inversiones a la vista con dispon                                                              | ibilidad e intereses diarios                                                                                          |                                                                                                    |         |
| Demo<br><b>Banca</b> Net<br><b>Empresarial</b> | Su transferencia ha sido Aplicada co                                                           | on número de autorización 001119.                                                                                     |                                                                                                    |         |
| ¿Qué desea hacer?                              | Autorizadores                                                                                  | Usuario 07                                                                                                    | BEST BANKING 3                                                                                                    |         |
| Ver historial de Banca Electrónica             | Cuentas                                                                                        | Cuenta Origen ( Integral Banamex )<br>9045982542 - JAVIER ALVAREZ/MN01                                                |                                                                                                    |         |
|                                                | Datos de<br>la transferencia                                                                   | Tipo de Operación<br>Importe MXN                                                                                      | Depósito<br>\$10.00                                                                                                    |         |
| WEBTEXT01-ND001-LACINTGTDUAS                   | 18V<br>2 Copyright 2009, Derechos Reservados. E<br>1a Católica 44. Centro Histórico. Del. Cuau | Banco Nacional de México, S.A., integrante de Grupo Financi<br>Intémoc. C. P. 06000. México. Distrito Federal. México | ero Banamex.                                                                                                    |         |

# Fuera de horario

Si su operación se encuentra fuera del horario (de 9:00 a 17:00 horas), BancaNet Empresarial le pedirá que la programe en una ventana, donde podrá seleccionar la fecha en un calendario.

Haga clic en el botón "Continuar" para aplicar su operación.

Inversiones > A la Vista >

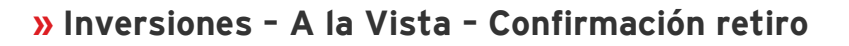

## ¿Qué encuentro en esta página?

En esta página puede ver el detalle del retiro de su Inversión, antes de aplicarlo.

## ¿Cómo puedo obtener los datos que me interesan?

La página está compuesta por las siguientes secciones:

## 1. Cuentas retiro

- Cuenta depósito (Inversión): Se presenta el nombre o alias de la cuenta y el número.
- Saldo MXN: Presenta el saldo de la cuenta de Inversión.

### 2. Datos de la Inversión

Contiene un resumen con los siguientes datos:

- Tipo de operación
- Importe: en pesos (MXN) o dólares (USD)
- Saldo total de la Inversión
- Tasa de rendimiento
- Fecha programada
- Operación frecuente

Al hacer clic en el botón "Regresar", éste lo llevará a la pantalla de captura, conservando los valores ingresados anteriormente.

Al hacer clic en el botón "Aceptar", se aplicará la operación y se le enviará a la pantalla de aplicación de transferencias.

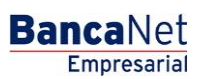

Página 8

Inversiones > A la Vista >

BancaNet Empresarial

Página 9

| BancaNet<br>Empresarial         |                                                                                                    | Martes 07 de Julio de 2015, 1                                                                | Javier Âlvarez   Empresa Demo S.A. de C.V.<br>javieralvarez@empresademo.com.mx   55.55.1111.0000   <u>Actualtar</u><br>2:00 Centro de México   Ultimo acceso por BancaNet. 2012/15 a las 01:30:54 | ♠ ⊠ ;   | \$ |
|---------------------------------|----------------------------------------------------------------------------------------------------|----------------------------------------------------------------------------------------------|----------------------------------------------------------------------------------------------------|---------|----|
| CONSULTAS TRANSFERENCIAS Y PAG  | SOS IMPUESTOS Y CONTRIBUCIONES COBRANZ                                                                     | A INVERSIONES SERVICIOS ADICIONALES AD                                                       | MINISTRACIÓN                                                                                                    | SALIR   |    |
| 🗐 Resumen 🔛 A la Vista 🗐 P      | agaré 🖸 Fondos Banamex 📶 Fondos Horizonte                                                                  | Comprobantes                                                                                 |                                                                                                    |         |    |
| A la Vista                      |                                                                                                    |                                                                                              |                                                                                                    | 0       | )  |
| Demo<br>BancaNet<br>Empresarial | Inversiones a la vista con disponibilidad e<br>Confirme los datos de la inversión para aplicar.<br>Cuentas | Intereses diarios Cuenta retiro ( Inversión - Integral Banamex ) JAVIER ALVAREZ - 9045982542 | Saldo (MXN): \$6,731.21                                                                                                    |         |    |
| ¿Qué desea hacer?               | Datos de<br>la inversión                                                                                   | Tipo de operación<br>Importe MXN<br>Saldo total de la inversión                              | Retiro<br>\$ 10.00<br>\$ 6,721.21                                                                                                    |         |    |
| WEBTEXT01-ND001-LACINTGTDUAS1   | Regresar<br>8∨                                                                                             |                                                                                              |                                                                                                    | Aceptar | )  |

Banamex D.R. @ Copyright 2009, Derechos Reservados. Banco Nacional de México, S.A., integrante de Grupo Financiero Banamex. Isabel la Católica 44. Centro Histórico. Del. Cuauhtémoc. C.P. 06000, México, Distrito Federal, México

Inversiones > A la Vista >

# Inversiones - A la Vista - Aplicación retiro

### ¿Qué encuentro en esta página?

En esta página puede ver el detalle del retiro de su Inversión ya aplicado.

### ¿Cómo puedo obtener los datos que me interesan?

La página está compuesta por las siguientes secciones:

### 1. Estatus

Aplicado con el número de autorización.

### 2. Cuentas retiro

- Cuenta depósito (Inversión): Se presenta el nombre o alias de la cuenta y el número.
- Saldo MXN: Presenta el saldo de la cuenta de Inversión.

### 3. Datos de la Inversión

Contiene un resumen con los siguientes datos:

- Tipo de operación
- Importe: en pesos (MXN) o dólares (USD)
- Saldo total de la Inversión
- Tasa de rendimiento
- Fecha programada
- Operación frecuente
- Capturado por: Se muestra en caso de que la transferencia sea enviada por un usuario capturista.
- Usuario 1: Se muestra el nombre del usuario que realizó la operación, siempre y cuando tenga facultades para realizarla; en caso contrario, no se muestra.
- Usuario 2: Se muestra el nombre del usuario que realizó la operación; en caso de que no exista Usuario 2, no se muestra.

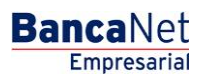

Página 10

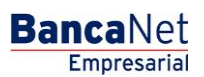

Inversiones > A la Vista >

Página 11

| BancaNet<br>Empresarial                        |                                              | javieralvarez(<br>Martes 07 de Julio de 2015, 12:00 Centro de México  | Javier Álvarez   Empresa Demo S.A. de C.V.<br>gempresademo.com.mx   55.55.1111.0000   <u>Actualizar</u><br>Último acceso por BancaNet: 20/12/15 a las 01:30.54 | ☆ 单 🖾 🌣 |
|------------------------------------------------|----------------------------------------------|-----------------------------------------------------------------------|----------------------------------------------------------------------------------------------------|---------|
| CONSULTAS TRANSFERENCIAS Y PAG                 | GOS IMPUESTOS Y CONTRIBUCIONES COBRAN        | ZA INVERSIONES SERVICIOS ADICIONALES ADMINISTRACIÓN                   |                                                                                                    | SALIR   |
| 🗐 Resumen 🗠 A la Vista 🗐 P                     | Pagaré 😰 Fondos Banamex 📶 Fondos Horizonte   | Comprobantes                                                          |                                                                                                    |         |
| A la Vista                                     |                                              |                                                                       |                                                                                                    | 8       |
|                                                | Inversiones a la vista con disponibilidad e  | intereses diarios                                                     |                                                                                                    |         |
| Demo<br><b>Banca</b> Net<br><b>Empresarial</b> | Su transferencia ha sido Aplicada con número | de autorización 001121.                                               |                                                                                                    |         |
| ¿Qué desea hacer?                              | Autorizadores                                | Usuario 07                                                            | BEST BANKING 3                                                                                                    |         |
| • <u>Ver historial de Banca Electrónica</u>    | Cuentas                                      | Cuenta Origen (Integral Banamex )<br>9045982542 - JAVIER ALVAREZ/MND1 |                                                                                                    |         |
|                                                | Datos de<br>la transferencia                 | Tipo de Operación<br>Importe MXN                                      | Retiro<br>\$10.00                                                                                                    |         |
| WEBTEXT01-ND001-LACINTGTDUAS1                  | 87                                           |                                                                       |                                                                                                    |         |

Banamex D.R. @ Copyright 2009, Derechos Reservados. Banco Nacional de México, S.A., integrante de Grupo Financiero Banamex. Isabel la Católica 44. Centro Histórico. Del. Cuauhtémoc. C.P. 06000, México, Distrito Federal, México

# Fuera de horario

Si su operación se encuentra fuera del horario (de 9:00 a 17:00 horas), BancaNet Empresarial le pedirá que la programe en una ventana, donde podrá seleccionar la fecha en un calendario.

Haga clic en el botón "Continuar" para aplicar su operación.